# 出身中学校専用サイトご利用の手引き

#### 1. はじめに

#### 出身中学校専用サイトとは

中学校の進路指導ご担当の先生が、自校の受験生のイベント申込情報・WEB 出願の手続き状況を、インターネットを経由して照会することが可能なサイトです。

照会内容は個人情報を含みますので、中学校からの 「申請」 と本校の 「承認」 の成立が必要になります。申請の際に入力する内容と、照会画面に表示される内容のお取扱いには十分ご注意ください。

本サイトの URL ならびに申請期間・各機能の状況公開期間は、本校学生課教務・入試係まで お問い合わせください。

【出願内容に関するお問い合わせ】

宇部工業高等専門学校学生課教務・入試係 TEL:0836-35-4974

【システム、操作に関するお問い合わせ】

miraicompass サポートセンター TEL:0120-907-867 / 03-5877-5952

#### 2. イベント・WEB 出願情報照会の流れ

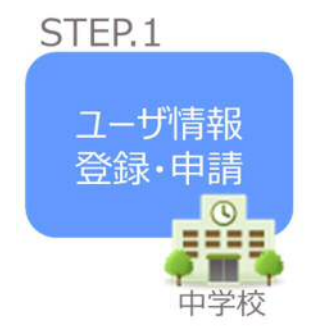

①出身中学校専用サイトのご利用を希望される場合は、本校学生課教務・入試係までお問い合わせください。

②本校より郵送にて URL 等をご案内します。

③WEB サイト上で学校情報等を入力し、「申請」を行ってください。 ※パスワードは再発行できませんので取扱いにご注意ください。

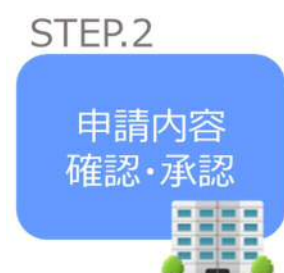

④本校にて申請内容を確認後、承認手続きを行います。
 ※確認のため、本校からお問合せさせていただく場合があります。
 ※承認には時間がかかる場合があります。

⑤承認後、登録いただいたメールアドレスに登録承認完了のお知らせ が届きますのでご確認ください。

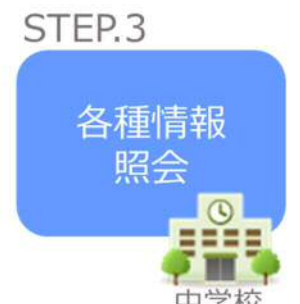

高等学校

⑥申請時に登録した ID、パスワードでログインしてください。
 ⑦本校へ WEB 出願を行った自校の生徒の出願内容と、第2回オープンキャンパス参加申込者の情報を確認できます。

## 3. 画面操作方法

### STEP.I ユーザ情報登録・申請

| 742.MR                        |                                                                 |                                     |        |
|-------------------------------|-----------------------------------------------------------------|-------------------------------------|--------|
| 第17年編月<br>ユーザ開発               | のうえ、「ログインへ」ボタンモクリック<br>和助な記述がてい、相当は、下臣「ユーザ                      | してください。<br>登録単語する方はこちら)から30年続き      | 105814 |
|                               | 8420204                                                         |                                     |        |
|                               | 8570031                                                         | <b>V</b>                            |        |
|                               | 通んでください                                                         | 1                                   |        |
|                               | 02424                                                           |                                     |        |
| ユーザ登録中請する方は<br>報告を考察<br>ユーザ登録 | 255<br>1970-2 1980-1984 T 4 480<br>1987 T 4863 - 12 - 1788 1841 | 873年7.<br>1972年でジックし、お平利日くこさい<br>87 | ç      |

①本校からの通知文に掲載の URL から、出身中学校 専用サイトヘアクセスしてください。

②「ユーザ登録申請へ」ボタンを押して次の画面へ進 んでください。

|              | 7)                                                                                                    |                                                      |
|--------------|----------------------------------------------------------------------------------------------------|------------------------------------------------------|
| 学校病報         |                                                                                                    |                                                      |
| 商料を適用してください。 | 8.245                                                                                                    | ¥                                                    |
|              | 1023                                                                                                    | *                                                    |
|              | Interaction                                                                                                    | ÷                                                    |
|              | 中心と<br>みらいこんばす中学校                                                                                                    |                                                      |
| 765.55*      | ** #                                                                                                    |                                                      |
| \$289 (HB) * | [000 - [0000 - [0                                                                                                    | 310                                                  |
| #11年几名*      | 18 8.7                                                                                                    |                                                      |
| 中国民学校办会建展可能  | <b>以有副目信/メールアドレスを入力し</b>                                                                                                    | ESRAW.                                               |
| \$289 (858)  | 000 - 0000 - 0                                                                                                    | 011                                                  |
| x-4716-X     | min-companies and provide                                                                                                    | T110-488                                             |
|              | ※七手3579+第2号 ご戸町の構成に                                                                                                    | まってはメールが局からい痛ながころいますが、世界上が開発りませ                      |
| ユーザ情報        |                                                                                                    |                                                      |
| 7-410+       | 404                                                                                                    | (+4)44(+1274)/3024(1)                                |
|              | C rosp-sometime                                                                                                    |                                                      |
| XX3-8*       |                                                                                                    |                                                      |
| パスワート (単位用)。 | ******                                                                                                    |                                                      |
|              | <ul> <li>TENSATESSTVCC&gt;-HTSR</li> <li>TENSATESSTVCF</li> <li>RETRACTURE</li> <li>RETRACTURE</li> <li>RETRACTURE</li> </ul> | いてくだめい。<br>で開立してくためい。<br>「参加数学」」です。<br>の」「回義王してくだめい。 |
|              | -28.27191018336483                                                                                                    | 秋田時1625歳す。                                           |

③以下の情報を選択・入力してください。

| ・中学校名          | (選択:必須)                      |
|----------------|------------------------------|
| ・学校長氏名         | (入力:必須)                      |
| ・担当者氏名         | (入力:必須)                      |
| ・電話番号          | (入力:必須)                      |
| ・メールアドレス       | (入力:任意)                      |
| ・ユーザ ID        | (入力:必須)                      |
| (半角英数字 6 文字以_  | L 10 文字以下)                   |
| ・パスワード         | (入力:必須)                      |
| (8 文字以上 16 文字以 | <b>く下、半角英字と半角数字を両方の利用必須)</b> |
|                |                              |

【注】パスワードの再発行はできません。

| 交育級入力 全部内 | 日日記 登時元了  | >                 |
|-----------|-----------|-------------------|
| 学校情報の確認   |           |                   |
|           | 商校名       | みらいこんばす中学校        |
|           | 学校展氏名     | 未完 算              |
|           | 電話番号 (代表) | 000 - 0000 - 0000 |
|           | 服当者氏名     | 三獎 花子             |
|           | 電話番号(旧当者) | 000 - 0000 - 0001 |
|           | メールアドレス   | test@test.jp      |
| ユーザ債報の確認  | 8         |                   |
|           | ユーザ10     | 66300000          |
|           | パスワード     | (いかした/ペワード)       |
|           |           |                   |

④登録内容の確認

ID に必要な登録内容を確認していただき、内容 に間違いがなければ、「ユーザ登録」ボタンを押 してください。

メールアドレスを登録された場合、「申請完了メ ール」が届きます。メールアドレスの入力間違い にご注意ください。

| 70.8R  |                                              |                                      |                                 |     |
|--------|----------------------------------------------|--------------------------------------|---------------------------------|-----|
| (      | 素校を選邦のうえ<br>ユーザ世俗中語が                         | (ログインヘ) ボタンキクリック<br>日本がでない場合は、下記(ユーザ | してくだかい。<br>1999時半夜方はこちら」からお半続きく | es. |
|        |                                              | BULLED.                              | 2                               |     |
| _      |                                              | W-10030                              | <u>~</u>                        |     |
|        |                                              | 8575221                              | ~                               |     |
|        |                                              | с<br>8                               |                                 |     |
| ユーザ発酵中 | 格する方はこち <sup>、</sup><br>発音を希望する学<br>ユージ型師を希望 | 0.1-988098576285<br>72863, 11-989984 | 50ます。<br>595を9059し、お手続きくだおい。    |     |
| 10.00  |                                              | 3                                    |                                 |     |

⑤学校選択

出身中学校専用サイトのトップ画面から学校を選択 して「ログインへ」ボタンを押してください。

| 0212 |                                   |             |            |         |  |
|------|-----------------------------------|-------------|------------|---------|--|
|      | and the state of the state of the |             |            |         |  |
| ÷    | 語したユーザ情報をご入                       | 5053. 102-0 | い ボタンをクリック | してください。 |  |
|      | 3-#10*                            | _           |            |         |  |
|      | /019-F*                           |             |            |         |  |
|      |                                   |             |            |         |  |

⑥ログイン
 登録した ID とパスワードを入力し、「ログイン」ボ
 タンを押してください。

| 804                                                                                            | みらいこんぽす中学校                                                                                                    |
|------------------------------------------------------------------------------------------------|----------------------------------------------------------------------------------------------------|
| TOEFA                                                                                          | 7.E. M                                                                                                    |
| miner (204)                                                                                    | 000-0000-0000                                                                                                    |
| 05554                                                                                          | 三原 花子                                                                                                    |
| 10000 P 00000                                                                                  | 005-0000-0001                                                                                                    |
| X-AFFEX                                                                                        | Text Ditext.jp                                                                                                    |
| 3-910                                                                                          | de#0000                                                                                                    |
| 1025-#                                                                                         | (谷間市)                                                                                                    |
| <b>1433</b><br>第余先追沈中請                                                                         | 2:989                                                                                                    |
| Netar<br>Sotalite<br>Sotalite<br>Sotal<br>Sotal                                                | ユーザ面接<br>Migra Sareto alect (1984-400 y 2) してください。<br>- 400 7980 der (1994 10 70 11 7)                                                                                                    |
| 構成 構成 構成 構成 構成 構成 構成 構成 構成 構成 構成 構成 構成                                                         | ユーザ軍者<br>1997年3年9日2日に、「西山中国する: ボジンをクリックしてくだざい。<br>1. 時間で学校が大いな研究になったます。                                                                                                    |
|                                                                                                | 2017年3日<br>1917年3日の日期に、「四本中国する」ボジンをクリックしてください。<br>・ 40月7日月日では同時にたつかす。<br>1917日を日の2017年3日のす。<br>1917日での・・・・・・・・・・・・・・・・・・・・・・・・・・・・・・・・・・・・                                                                                                    |
| 1943) 第4大皇代<br>第会先追加中語<br>第4655<br>81462<br>81462<br>81462<br>81462<br>81462<br>81462<br>81462 | ユーザます<br>SATE AND PARE                                                                                                    |
| 1962<br>第会先編記中請<br>第会先編記中請<br>第会方<br>第会方<br>第一書に                                               | ユーサ西京 Mar A Sarebourgel (1994年8月1日) (1995年8月1日) (1995年8月10日) (1995年8月10日) (1995年8月10日) (1995年8月10日) (1995年8月10日) (1995年8月10日) (1995年8月10日) (1995年8月10日) (1995年8月10日) (1995年8月10日) (1995年8月10日) (1995年8月10日) (1995年8月10日) (199578) (1995788) (197578) (199578) (197578) (197578) (197578) (197578) (197578                                                                                                    |
| 1957<br>「「「「「」」<br>「「」」<br>「「」」<br>「」」<br>「」」<br>「」」<br>「                                      | 2. 対応3<br>MY F 5 Processer, max-edity 8. H5/> 2009 のしてください。<br>4. edit 7 Mag En (Astronom Conference)<br>Mart T 6 Mag Conference<br>Mart T 6 Mag Conference<br>Mart T 7 Mart T 6 Mag Conference<br>Mart T 7 Mart T 7 Mart |

⑦申請先の学校を選択

ログイン後、マイページの照会先申請から「宇部工 業高等専門学校」を選択して、「照会申請する」ボ タンを押してください。

申請用キーワードは本校より郵送した案内に記載さ れています。

### 以上で申請は完了となります。

#### STEP.2 申請内容確認・承認

本校にて、申請内容の確認と承認を行います。 ※承認のため、本校からお問合せさせていただく場合があります。 ※承認には時間がかかる場合があります。

### STEP.3 各種情報照会(イベント・出願の情報)

| ログイン |                                                                                                    |       |
|------|----------------------------------------------------------------------------------------------------|-------|
|      |                                                                                                    |       |
|      | dealers 1, 1, 7, with the second structure of the second second |       |
|      | からいこんは11千字なのこね当者様<br>意味したユーザロとバスワードをご入力のうえ、「ログイン」ボタンをクリックして                                                                                                    | てくだきい |
|      | からいこんは19年7日2000に推測者様<br>登録したユーザロとパスワードをご入力のうえ、「ログイン」ボタンをクリックして<br>コーザロッ                                                                                                    | てください |
|      | からい こんは 9 年年 800 に加速度構成<br>豊美 したユーダ 10 と / ベノー ドをご入力のうえ、「ログイン」ボタンをクリックし 7<br>ユーダ 10 年                                                                                                    | てくだきい |

# ①ログイン STEP.1 で申請した ID とパスワードを入力して ください。

| 出身校情報/ユーザ情                              | 6                     |  |
|-----------------------------------------|-----------------------|--|
| • • • • • • • • • • • • • • • • • • • • |                       |  |
| 而投名                                     | みらいこんばすゆ梦稔            |  |
| TORRE                                   | ** R                  |  |
| 41204849 (1586)                         | 300-0000-0000         |  |
| <b>拉马西氏</b> 条                           | 三錐 花子                 |  |
| 42384 (855B)                            | 000-0000-0001         |  |
| メールアドレス                                 | test.@test.jp         |  |
| a-#m                                    | des0000               |  |
| 100-1                                   | (新聞書)                 |  |
|                                         | #18745316270          |  |
|                                         | a contract of the set |  |
| 当方市道 符合方道识                              | ユーザ繁殖                 |  |
|                                         |                       |  |
| <b>职会学课程</b>                            |                       |  |
| and a reader to                         |                       |  |
|                                         |                       |  |

#### ②照会先の選択

「照会先」のリストボックスから、本校を選択して ください。

| イベント状況解会<br>(公開期間:21/4/1~22/3/31)  |
|------------------------------------|
| 出版·合否情報版会<br>(公開期間:21/4/1~22/3/31) |

| AMER    |   | (w) |  |  |
|---------|---|-----|--|--|
| データ出び用1 | 1 | ¥.  |  |  |
| F-98080 |   | ~   |  |  |
| F-98080 |   | ~   |  |  |
| 7-78084 |   | ÷   |  |  |
|         |   |     |  |  |

#### ③イベント・出願情報照会 「イベント状況照会」、「出願情報照会」を選択し 「検索」ボタンを押すと照会できます。

## 4.よくある質問

- Q.パスワードを忘れた場合はどうしたらいいですか。
- A.同じ ID でパスワードの再設定はできません。再度トップページの「ユーザ登録 申請する 方はこちら」から新規の ID 申請をしてください。
   ※一度申請された ID での再申請はできませんのでご注意ください。(否認された場合は、 同じ ID で再申請可能です。)

Q.同じユーザ ID で複数の高校を数回に分けて申請できますか。

A. 2023年6月から同じ ID で複数の高校への申請が可能です。申請された ID・パスワードでロ グインの上、「出身中学校専用サイト(照会先選択)」画面の左下の「照会先申請」ボタン より、照会先の高校を選択の上、追加申請してください。 ※否認された場合、同じ ID・パスワードで再度新規の申請が可能です。

Q.ユーザ ID の承認・否認はどのようにしてわかりますか。

A.トップページより、貴校を選択の上、ID・パスワードを入力してください。「出身中学校専 用サイト(照会先選択)」画面の「照会先\*」リストで確認可能です。承認済の場合は学校名 が、未承認の状態では学校名の前に「(未承認)」が表示されます。否認された場合には、 学校名がリストに表示されません。

※ユーザ登録の際にメールアドレスを入力された場合、ユーザ登録承認完了メールもしくは ユーザ登録否認のお知らせメールが送信されます。

※その他の「よくある質問」は出身中学校専用サイトの画面上部よりご確認可能です。

| miraicompass          |                                                 |                                     | よくある観察      | _ |
|-----------------------|-------------------------------------------------|-------------------------------------|-------------|---|
|                       |                                                 |                                     |             |   |
| 出身中学校専用サイト(           | 学校選択)                                           |                                     |             |   |
|                       |                                                 |                                     |             |   |
| 予想選択                  |                                                 |                                     |             |   |
| #12+1#34<br>ユージロ9#    | かちえ、1回ジインへ1 ポタンキクリックショ<br>中島が占済るでない切合は、下は1ユージ会を | (ನ/ಚಿಕ್ಷಾನಿ<br>ಕಗಷ್ಟೇ ನ್ಯಾಡಿದ ಲಭ್ಯ) | からおうらさください。 |   |
|                       | 870                                             |                                     |             |   |
|                       | #0E                                             | 5                                   |             |   |
|                       | 品用医疗的分离中部级                                      | ų                                   |             |   |
|                       | 1917 A                                          |                                     |             |   |
|                       | 品》。联立新示音中学校                                     |                                     |             |   |
|                       | 02404                                           | 0                                   |             |   |
|                       |                                                 |                                     |             |   |
|                       |                                                 |                                     |             |   |
| ユーザ登録中請する方は、          | 256                                             |                                     |             |   |
| 際会を希望                 | する学校へユーザ登録の中期をする必要があり                           | ) <b>#</b> ∀.                       |             |   |
| 7-988                 | ERGITOROIS, TO-HERMINAL RA                      | シンモクリックレ、お手                         | 触想ください。     |   |
|                       |                                                 |                                     |             |   |
| 2 2 6 F B # 2 #00 6 6 |                                                 |                                     |             |   |
| A D ZAICIN P DESNESTE |                                                 |                                     |             |   |
| システムからの日知らせはありませ)     | 6                                               |                                     |             |   |
|                       |                                                 |                                     |             |   |